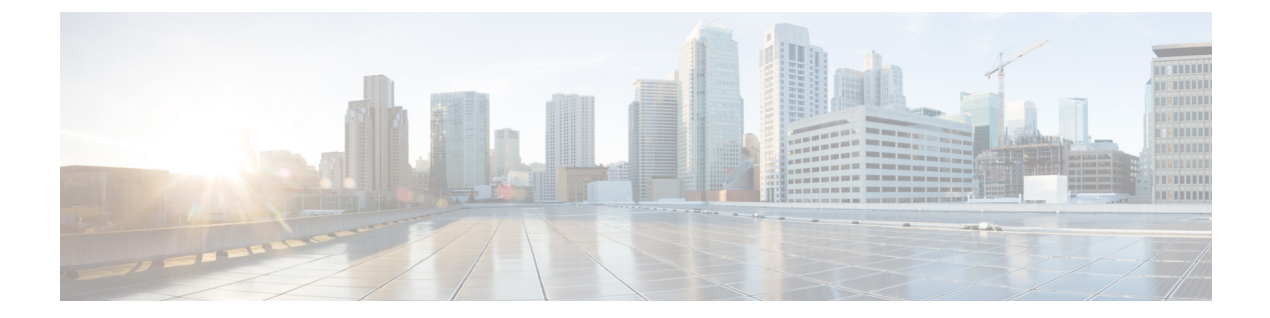

# 使用する前に

- 対象読者 (1ページ)
- アップグレードの計画 (3ページ)
- 機能の履歴 (5ページ)
- 支援が必要な場合 (17ページ)

# 対象読者

このガイドでは、ハードウェアまたは仮想 Secure Firewall Management Center を搭載した Secure Firewall Threat Defense の バージョン 7.2 へのアップグレードを準備し、正常に完了す る方法について説明します。

### 関連リソース

別のプラットフォームまたはコンポーネントをアップグレードする場合、または別のバージョ ンにアップグレードする場合は、これらのリソースのいずれかを参照してください。

表 1: Management Center の手順

| Version | ガイド                                                                                                 |
|---------|----------------------------------------------------------------------------------------------------|
| 7.2 以降  | アップグレードガイドの下にある、お使いのバージョンの『Management Center<br>用 Cisco Secure Firewall Threat Defense アップグレードガイド』。 |
| 7.1     | 『Firepower Management Center 用 Cisco Firepower Threat Defense アップグレード<br>ガイド (バージョン 7.1) 』          |
| 7.0 以前  | Cisco Firepower Management Center Upgrade Guide, Version 6.0–7.0                                    |

表 2: Management Center を使用した Threat Defense の手順

| Version | ガイド                                                 |
|---------|-----------------------------------------------------|
| 7.2 以降  | アップグレードガイドの下にある、お使いのバージョンの『Management Center        |
|         | 用 Cisco Secure Firewall Threat Defense アップグレードガイド』。 |

| Version | ガイド                                                                                        |
|---------|--------------------------------------------------------------------------------------------|
| 7.1     | 『Firepower Management Center 用 Cisco Firepower Threat Defense アップグレード<br>ガイド (バージョン 7.1) 』 |
| 7.0 以前  | Cisco Firepower Management Center Upgrade Guide, Version 6.0–7.0                           |

### 表 3: Device Manager を使用した Threat Defense の手順

| Version | ガイド                                                                                                    |
|---------|----------------------------------------------------------------------------------------------------|
| 7.2 以降  | アップグレードガイドの下にある、お使いのバージョンの『Device Manager 用<br>Cisco Secure Firewall Threat Defense アップグレードガイド』内にある「」の章。 |
| 7.1     | 『Firepower Device Manager 用 Cisco Firepower Threat Defense アップグレードガ<br>イド(バージョン 7.1)』                    |
| 7.0*    | 『Firepower Device Manager 用 Cisco Firepower Threat Defense 設定ガイド (バー<br>ジョン 7.0) 』内の「システム管理」             |
| 6.7*    | 『Firepower Device Manager 用 Cisco Firepower Threat Defense 設定ガイド (バー<br>ジョン 6.7) 』内の「システム管理」             |
| 6.6*    | 『Firepower Device Manager 用 Cisco Firepower Threat Defense 設定ガイド (バー<br>ジョン 6.6) 』内の「システム管理」             |
| 6.5*    | 『Firepower Device Manager 用 Cisco Firepower Threat Defense 設定ガイド(バー<br>ジョン 6.5)』内の「システム管理」               |
| 6.4     | 『Firepower Device Manager 用 Cisco Firepower Threat Defense 設定ガイド (バー<br>ジョン 6.4) 』内の「システム管理」             |
| 6.3     | 『Firepower Device Manager 用 Cisco Firepower Threat Defense 設定ガイド(バー<br>ジョン 6.3)』内の「システム管理」               |
| 6.2.3   | 『Firepower Device Manager 用 Cisco Firepower Threat Defense 設定ガイド (バー<br>ジョン 6.2.3) 』内の「システム管理」           |
| 6.2.2   | 『Firepower Device Manager 用 Cisco Firepower Threat Defense 設定ガイド (バージョン 6.2.2) 』内の「システム管理」               |
| 6.2     | 『Firepower Device Manager 用 Cisco Firepower Threat Defense 設定ガイド (バージョン 6.2) 』内の「システム管理」                 |
| 6.1     | 『Firepower Device Manager 用 Cisco Firepower Threat Defense 設定ガイド(バー<br>ジョン 6.1)』内の「システム管理」               |

\* FDM を使用して Firepower 4100/9300 でバージョン 6.5 ~ 7.0 の FTD 論理デバイスを管理して いる場合、FXOS のアップグレード手順については、『*Cisco Firepower 4100/9300* アップグレー

ドガイド、*FXOS 1.1.1* ~ 2.10.1 を使用した *Firepower 6.0.1* ~ 7.0.x または *ASA* 9.4 (1) ~ 9.16 (x)』の「FTD 論理デバイスを搭載した Firepower 4100/9300 のアップグレード」も参照してください。

表 4: NGIPS デバイスの手順

| Version | プラットフォーム                    | ガイド                                                              |
|---------|-----------------------------|------------------------------------------------------------------|
| 任意      | Firepower 7000/8000<br>シリーズ | Cisco Firepower Management Center Upgrade Guide, Version 6.0–7.0 |
| 任意      | FMC を搭載した<br>ASA FirePOWER  | Cisco Firepower Management Center Upgrade Guide, Version 6.0–7.0 |
| 任意      | ASDM を使用した<br>ASA FirePOWER | Cisco Secure Firewall ASA アップグレードガイド                             |

表 5:その他のアップグレード可能なコンポーネントの手順

| Version | コンポーネント                                  | ガイド                                                                           |
|---------|------------------------------------------|-------------------------------------------------------------------------------|
| 任意      | Firepower 4100/9300 上の ASA 論理デバ<br>イス    | Cisco Secure Firewall ASA アップグレー<br>ドガイド                                      |
| Latest  | Management Center 用の BIOS および<br>ファームウェア | Cisco Secure Firewall Threat<br>Defense/Firepower ホットフィックス リ<br>リースノート        |
| Latest  | ISA 3000 の ROMMON イメージ                   | Cisco Secure Firewall ASA および Secure<br>Firewall Threat Defense 再イメージ化ガ<br>イド |

# アップグレードの計画

誤りを避けるには、注意深い計画と準備が役立ちます。この表はアップグレードの計画プロセ スを要約したものです。詳細なチェックリストと手順については、アップグレードの章を参照 してください。

| 表 <b>6</b> :アップグレ | ードの計画フェーズ |
|-------------------|-----------|
|-------------------|-----------|

| 計画フェーズ       | 次を含む                                    |
|--------------|-----------------------------------------|
| 計画と実現可能性     | 展開を評価します。                               |
|              | アップグレードパスを計画します。                        |
|              | すべてのアップグレードガイドラインを読み、設定の変更を<br>計画します。   |
|              | アプライアンスへのアクセスを確認します。                    |
|              | 帯域幅を確認します。                              |
|              | メンテナンス時間帯をスケジュールします。                    |
| バックアップ       | ソフトウェアをバックアップします。                       |
|              | Firepower 4100/9300 の FXOS をバックアップします。  |
| アップグレードパッケージ | アップグレードパッケージをシスコからダウンロードします。            |
|              | システムにアップグレードパッケージをアップロードします。            |
| 関連するアップグレード  | 仮想展開内で仮想ホスティングをアップグレードします。              |
|              | Firepower 4100/9300 の FXOS をアップグレードします。 |
| 最終チェック       | 設定を確認します。                               |
|              | NTP 同期を確認します。                           |
|              | ディスク容量を確認します。                           |
|              | 設定を展開します。                               |
|              | 準備状況チェックを実行します。                         |
|              | 実行中のタスクを確認します。                          |
|              | 展開の正常性と通信を確認します。                        |

# 機能の履歴

表 7:バージョン 7.2.0の機能

| 機能                                          | 説明                                                                                                    |
|---------------------------------------------|----------------------------------------------------------------------------------------------------|
| デバイス間のアップグレード<br>パッケージのコピー(「ピア<br>ツーピア同期」)。 | Management Center や内部 Web サーバーから各デバイスにアッ<br>プグレードパッケージをコピーする代わりに、Threat Defense<br>CLI を使用してデバイス間でアップグレード パッケージをコ<br>ピーできます(「ピアツーピア同期」)。この安全で信頼性<br>の高いリソース共有は、管理ネットワークを経由しますが、<br>Management Center には依存しません。各デバイスは、5 つの<br>パッケージの同時転送に対応できます。 |
|                                             | この機能は、同じスタンドアロン Management Center によって<br>管理されるバージョン 7.2 以降のスタンドアロンデバイスで<br>サポートされています。次の場合はサポートされていません。                                                                                                    |
|                                             | <ul> <li>コンテナインスタンス。</li> </ul>                                                                                                    |
|                                             | • デバイスの高可用性ペアとクラスタ。                                                                                                    |
|                                             | バージョン7.1以降のグループメンバーは通常の同期プロ<br>セスの一部として、相互にパッケージを取得できます。<br>アップグレードパッケージを1つのグループメンバーに<br>コピーすると、自動的にすべてのグループメンバーと同<br>期されます。                                                                                                    |
|                                             | • 高可用性 Management Center によって管理されるデバイス。                                                                                                    |
|                                             | <ul> <li>クラウド提供型の管理センターによって管理されている<br/>が、分析モードでお客様が導入した Management Center に<br/>追加されたデバイス。</li> </ul>                                                                                                    |
|                                             | <ul> <li>・異なるドメインのデバイス、またはNATゲートウェイに<br/>よって分離されたデバイス。</li> </ul>                                                                                                    |
|                                             | • Management Center のバージョンに関係なく、バージョン<br>7.1 以前からアップグレードするデバイス。                                                                                                    |
|                                             | 新規/変更された CLI コマンド: configure p2psync enable、<br>configure p2psync disable、show peers、show peer details、<br>sync-from-peer、show p2p-sync-status                                                                                                  |

| 機能                                                       | 説明                                                                                                    |
|----------------------------------------------------------|----------------------------------------------------------------------------------------------------|
| Threat Defense のアップグレー<br>ド完了後の Snort 3 への自動<br>アップグレード。 | バージョン 7.2 以降の Management Center を使用して Threat<br>Defense をアップグレードする場合、Snort 2 から Snort 3 への<br>アップグレードを実行するかどうかを選択できるようになり<br>ました。                                                                                                    |
|                                                          | ソフトウェアのアップグレード後、設定を展開すると、対象<br>のデバイスが Snort 2 から Snort 3 にアップグレードされます。<br>カスタム侵入ポリシーやネットワーク分析ポリシーを使用し<br>ているためにデバイスがアップグレード対象外になる場合は、<br>検出とパフォーマンスを向上させるために、手動で Snort 3 に<br>アップグレードすることを強く推奨します。移行のサポート<br>については、お使いのバージョンの Cisco Secure Firewall<br>Management Center Snort 3 Configuration Guide を参照してくだ<br>さい。                                                                                                    |
|                                                          | このオプションは、バージョン 7.2 以降への Threat Defense の<br>メジャーアップグレードおよびメンテナンスアップグレード<br>でサポートされています。バージョン 7.0 または 7.1 への Threat<br>Defense のアップグレード、または任意のバージョン向けの<br>パッチではサポートされていません。                                                                                                    |
| 単一ノードクラスタのアップ<br>グレード。                                   | デバイスのアップグレードページ([デバイス (Devices)]><br>[デバイスのアップグレード (Device Upgrade)])を使用し<br>て、アクティブノードが1つだけのクラスタをアップグレー<br>ドできるようになりました。非アクティブ化されたノードも<br>アップグレードされます。以前は、このタイプのアップグレー<br>ドは失敗していました。この機能は、システムの更新ページ<br>([システム (System)]>[更新 (Updates)])ではサポート<br>されていません。<br>この場合、ヒットレスアップグレードもサポートされません。<br>トラフィックフローと検査の中断は、スタンドアロンデバイ<br>スと同様に、アクティブユニットのインターフェイス設定に<br>依存します。<br>サポートされるプラットフォーム: Firepower 4100/9300、Secure<br>Firewall 3100 |

| 機能                                                     | 説明                                                                                                    |
|--------------------------------------------------------|----------------------------------------------------------------------------------------------------|
| CLI からの Threat Defense アッ<br>プグレードの復元。                 | Management Center とデバイス間の通信が中断された場合、デ<br>バイスの CLI から Threat Defense のアップグレードを元に戻す<br>ことができるようになりました。高可用性や拡張性の展開で<br>は、すべてのユニットを同時に復元すると、復元が成功する<br>可能性が高くなります。CLI を使用して復元する場合は、す<br>べてのユニットでセッションを開き、それぞれで復元が可能<br>であることを確認してから、プロセスを同時に開始します。 |
|                                                        | <ul> <li>注意 CLIから復元すると、アップグレード後に行った変<br/>更によっては、デバイスと Management Center 間で<br/>設定が同期されないことがあります。これにより、<br/>後に通信と展開の問題が発生する可能性がありま<br/>す。</li> </ul>                                                                                            |
|                                                        | 新規/変更された CLI コマンド: upgrade revert、show upgrade revert-info。                                                                                                    |
|                                                        | 詳細については、Management Center アップグレードガイドの<br>「Revert the Upgrade」を参照してください。                                                                                                    |
| アップグレードを行っても、<br>トラブルシューティング ファ<br>イルは自動的に生成されませ<br>ん。 | 時間とディスク容量を節約するために、管理センターのアッ<br>プグレードプロセスでは、アップグレードの開始前にトラブ<br>ルシューティングファイルを自動的に生成しなくなりまし<br>た。デバイスのアップグレードは影響を受けず、引き続きト<br>ラブルシューティングファイルが生成される点に注意してく<br>ださい。                                                                                 |
|                                                        | 管理センターのトラブルシューティングファイルを手動で生成するには、システム(な) >[正常性(Health)]>[モニタ(Monitor)]を選択し、左側のパネルで[Firewall Management Center] をクリックし、[View System & Troubleshoot Details]、<br>[Generate Troubleshooting Files]を選択します。                                         |

| 機能                                         | 説明                                                                                                    |
|--------------------------------------------|----------------------------------------------------------------------------------------------------|
| 正常なデバイスアップグレー<br>ドを元に戻します。                 | メジャーおよびメンテナンスアップグレードをFTDに戻すこ<br>とができるようになりました。復元すると、ソフトウェアは、<br>最後のアップグレードの直前の状態に戻ります(スナップ<br>ショットとも呼ばれます)。パッチのインストール後にアッ<br>プグレードを元に戻すと、パッチだけでなく、メジャーアッ<br>プグレードやメンテナンスアップグレードも元に戻されます。                                                                                                    |
|                                            | 重要 元に戻す必要がある可能性があると思われる場合<br>は、[システム (System)]>[更新 (Updates)]ページを使用してFTDをアップグレードする必要があり<br>ます。[システムの更新 (System Updates)]ページ<br>は、[アップグレード後の復元を有効にする (Enable<br>revert after successful upgrade)]オプションを有効に<br>できる唯一の場所です。このオプションでは、アッ<br>プグレードの開始時に復元スナップショットを保存<br>するようにシステムが設定されます。これは、[デバ<br>イス (Devices)]>[デバイスのアップグレード<br>(Device Upgrade)]ページでウィザードを使用する<br>通常の推奨とは対照的です。                                                                                                    |
|                                            | この機能は、Firepower 4100/9300 のコンテナインスタンスで<br>はサポートされません。                                                                                                    |
| クラスタ化された高可用性デ<br>バイスのアップグレードワー<br>クフローの改善。 | <ul> <li>クラスタ化された高可用性デバイスのアップグレードワークフローが次のように改善されました。</li> <li>アップグレードウィザードは、個々のデバイスとしてではなく、グループとして、クラスタ化された高可用性ユニットを正しく表示するようになりました。システムは、発生する可能性のあるグループ関連の問題を特定し、報告し、事前に修正を要求できます。たとえば、Firepower Chassis Managerで非同期の変更を行った場合は、Firepower 4100/9300 のクラスタをアップグレードできません。</li> <li>アップグレードパッケージをクラスタおよび高可用性ペアにコピーする速度と効率が向上しました。以前は、FMCはパッケージを各グループメンバーに順番にコピーしていました。これで、グループメンバーに順番にコピーしていました。これで、グループメンバーに順番にコピーしていました。これで、イループメンバーは通常の同期プロセスの一部として、相互にパッケージを取得できるようになりました。</li> <li>クラスタ内のデータユニットのアップグレード順序を指定できるようになりました。コントロールユニットは常に最後にアップグレードされます。</li> </ul> |

## 表 *8:* バージョン 7.1.0の機能

#### 表 9:バージョン 7.0.0 の機能

| 機能                                         | 説明                                                                                                    |
|--------------------------------------------|----------------------------------------------------------------------------------------------------|
| FTD のアップグレード パ<br>フォーマンスとステータスレ<br>ポートの改善。 | FTDのアップグレードがより簡単かつ確実に、より少ないディ<br>スク容量で実行できるようになりました。メッセージセンター<br>の新しい[アップグレード(Upgrades)]タブでは、アップグ<br>レードステータスとエラーレポートがさらに強化されていま<br>す。 |

| 説明 |
|----|
|    |
|    |
|    |
|    |

| 機能 | 説明                                                                                                    |
|----|----------------------------------------------------------------------------------------------------|
|    | FMC の新しいデバイス アップグレード ページ ([デバイス<br>(Devices)]>[アップグレード (Upgrade)]) には、バージョ<br>ン 6.4 以降の FTD デバイスをアップグレードするためのわか<br>りやすいウィザードがあります。アップグレードするデバイ<br>スの選択、アップグレードパッケージのデバイスへのコピー、<br>互換性と準備状況の確認など、アップグレード前の重要な段<br>階を順を追って説明します。                                                                                                    |
|    | 開始するには、[デバイス管理(Device Management)]ページ<br>([デバイス(Devices)]>[デバイス管理(Device<br>Management)]>[アクションの選択(Select Action)])で新<br>しい[Firepower ソフトウェアのアップグレード(Upgrade<br>Firepower Software)]アクションを使用します。                                                                                                    |
|    | 続行すると、選択したデバイスに関する基本情報と、現在の<br>アップグレード関連のステータスが表示されます。表示内容<br>には、アップグレードできない理由が含まれます。あるデバ<br>イスがウィザードの1つの段階に「合格」しない場合、その<br>デバイスは次の段階には表示されません。                                                                                                    |
|    | ウィザードから移動しても、進行状況は保持されます。ただ<br>し、管理者アクセス権を持つ他のユーザーはウィザードをリ<br>セット、変更、または続行できます。                                                                                                    |
|    | <ul> <li>(注) FTD のアップグレードパッケージの場所をアップ<br/>ロードまたは指定するには、引き続き[システム更<br/>新(System Updates)]ページ([システム(System)]</li> <li>&gt;[更新(Updates)])を使用する必要があります。<br/>また、[システム更新(System Updates)]ページを使<br/>用して、FMC 自体、およびすべての非 FTD 管理対<br/>象デバイスをアップグレードする必要があります。</li> </ul>                                                                                            |
|    | (注) バージョン7.0では、ウィザードにクラスタまたは<br>高可用性ペアのデバイスが正しく表示されません。<br>これらのデバイスは1つのユニットとして選択して<br>アップグレードする必要がありますが、ウィザード<br>にはスタンドアロンデバイスとして表示されます。<br>デバイスのステータスとアップグレードの準備状況<br>は、個別に評価および報告されます。つまり、1つ<br>のユニットが「合格」して次の段階に進んでいるよ<br>うに見えても、他のユニットは合格していない可能<br>性があります。ただし、それらのデバイスはグルー<br>プ化されたままです。1つのユニットで準備状況<br>チェックを実行すると、すべてのユニットで実行さ<br>れます。1つユニットで開始されます。 |

| 機能                              | 説明                                                                                                    |
|---------------------------------|----------------------------------------------------------------------------------------------------|
|                                 | 時間がかかるアップグレードの失敗を回避するに<br>は、[次へ(Next)]をクリックする前に、すべての<br>グループメンバーがウィザードの次のステップに進<br>む準備ができていることを手動で確認します。                                                                                                    |
| 多くの FTD デバイスを一度に<br>アップグレードします。 | FTD アップグレードウィザードでは、次の制限が解除されます。                                                                                                    |
|                                 | <ul> <li>デバイスの同時アップグレード。</li> </ul>                                                                                                    |
|                                 | ー度にアップグレードできるデバイスの数は、同時アッ<br>プグレードを管理するシステムの機能ではなく、管理ネッ<br>トワークの帯域幅によって制限されます。以前は、一度<br>に5台を上回るデバイスをアップグレードしないことを<br>推奨していました。                                                                                                    |
|                                 | 重要 この改善は、FTD バージョン 6.7 以降へのアッ<br>プグレードでのみ確認できます。デバイスを古<br>いFTD リリースにアップグレードする場合は、<br>新しいアップグレードウィザードを使用してい<br>る場合でも、一度に5台のデバイスに制限する<br>ことをお勧めします。                                                                                                  |
|                                 | <ul> <li>デバイスモデルによるアップグレードのグループ化。</li> </ul>                                                                                                    |
|                                 | システムが適切なアップグレードパッケージにアクセス<br>できる限り、すべての FTD モデルのアップグレードを同<br>時にキューに入れて呼び出すことができます。                                                                                                    |
|                                 | 以前は、アップグレードパッケージを選択し、そのパッ<br>ケージを使用してアップグレードするデバイスを選択し<br>ていました。つまり、アップグレードパッケージを共有<br>している場合にのみ、複数のデバイスを同時にアップグ<br>レードできました。たとえば、2 台の Firepower 2100 シ<br>リーズ デバイスは同時にアップグレードできますが、<br>Firepower 2100 シリーズと Firepower 1000 シリーズはアッ<br>プグレードできません。 |

### 表 10:バージョン 6.7.0の機能

| 機能                                                                        | 説明 |
|---------------------------------------------------------------------------|----|
| Threat Defense $\mathcal{P} \vee \mathcal{P} / \mathcal{V} - \mathcal{F}$ |    |
| セル/再試行オプションの改                                                             |    |
| 善。                                                                        |    |

I

| 機能 | 説明                                                                                                    |
|----|----------------------------------------------------------------------------------------------------|
|    | [デバイス管理 (Device Management)] ページで、進行中の<br>Threat Defense デバイスアップグレードと準備状況チェックの<br>ステータス、およびアップグレードの成功/失敗の7日間の履<br>歴を表示できるようになりました。メッセージセンターでは、<br>拡張ステータスとエラーメッセージも提供されます。                                                                                                    |
|    | デバイス管理とメッセージセンターの両方からワンクリック<br>でアクセスできる新しい [Upgrade Status] ポップアップに、残<br>りのパーセンテージ/時間、特定のアップグレード段階、成功/<br>失敗データ、アップグレードログなどの詳細なアップグレー<br>ド情報が表示されます。                                                                                                    |
|    | また、このポップアップで、失敗したアップグレードまたは<br>進行中のアップグレードを手動でキャンセル([Cancel<br>Upgrade]) することも、失敗したアップグレードを再試行<br>([Retry Upgrade]) することもできます。アップグレードを<br>キャンセルすると、デバイスはアップグレード前の状態に戻<br>ります。                                                                                                    |
|    | <ul> <li>(注) 失敗したアップグレードを手動でキャンセルまたは<br/>再試行できるようにするには、アップグレード時に<br/>表示される新しい自動キャンセルオプションを無効<br/>にする必要があります([アップグレードに失敗する<br/>と自動的にキャンセルされ、前のバージョンにロー<br/>ルバックする(Automatically cancel on upgrade failure<br/>and roll back to the previous version)])。オプション<br/>を有効にすると、アップグレードが失敗した場合、<br/>デバイスは自動的にアップグレード前の状態に戻り<br/>ます。</li> </ul> |
|    | パッチの自動キャンセルはサポートされていません。高可用性または拡張性の展開では、自動キャン<br>セルは各デバイスに個別に適用されます。つまり、<br>1 つのデバイスでアップグレードが失敗した場合、<br>そのデバイスだけが元に戻ります。                                                                                                    |
|    | 新規/変更された画面:                                                                                                    |
|    | <ul> <li>Threat Defense アップグレードパッケージの[システム<br/>(System)]&gt;[更新(Update)]&gt;[製品アップデート<br/>(Product Updates)]&gt;[利用可能なアップデート<br/>(Available Updates)]&gt;[インストール(Install)]アイコ<br/>ン</li> </ul>                                                                                                    |
|    | • [Devices] > [Device Management] > [Upgrade]                                                                                                    |
|    | • [Message Center] > [Tasks]                                                                                                    |

|                                                | 説明                                                                                                    |
|------------------------------------------------|----------------------------------------------------------------------------------------------------|
|                                                | 新しい Threat Defense CLI コマンド                                                                                   |
|                                                | • show upgrade status detail                                                                                  |
|                                                | • show upgrade status continuous                                                                              |
|                                                | • show upgrade status                                                                                         |
|                                                | • upgrade cancel                                                                                              |
|                                                | • upgrade retry                                                                                               |
| アップグレードでディスク容<br>量を節約するために PCAP<br>ファイルが削除される。 | アップグレードにより、ローカルに保存された PCAP ファイ<br>ルが削除されるようになりました。アップグレードするには、<br>十分な空きディスク容量が必要です。これがない場合、アッ<br>プグレードは失敗します。 |

## 表 11:バージョン 6.6.0の機能

| 機能                                           | 説明                                                                                                    |
|----------------------------------------------|----------------------------------------------------------------------------------------------------|
| 内部 Web サーバーからデバイ<br>スアップグレードパッケージ<br>を取得します。 | デバイスは、Management Center からではなく、独自の内部<br>Web サーバーからアップグレードパッケージを取得できるよ<br>うになりました。これは、Management Center とそのデバイス<br>の間の帯域幅が制限されている場合に特に役立ちます。また、<br>Management Center 上の容量も節約できます。 |
|                                              | 新規/変更された画面:[システム (System)]>[更新<br>(Updates)]>[更新のアップロード (Upload Update)]ボタン<br>>[ソフトウェア更新ソースの指定 (Specify Software Update<br>Source)]オプション                                        |

| 機能                             | 説明                                                                                                    |
|--------------------------------|----------------------------------------------------------------------------------------------------|
| アップグレードがスケジュー<br>ルされたタスクを延期する。 | Management Center のアップグレードプロセスによって、スケ<br>ジュールされたタスクが延期されるようになりました。アッ<br>プグレード中に開始するようにスケジュールされたタスクは、<br>アップグレード後の再起動の5分後に開始されます。                                                                                         |
|                                | (注) アップグレードを開始する前に、実行中のタスクが<br>完了していることを確認する必要があります。アッ<br>プグレードの開始時に実行中のタスクは停止し、失<br>敗したタスクとなり、再開できません。                                                                                                    |
|                                | この機能は、サポートされているバージョンからのすべての<br>アップグレードでサポートされていることに注意してくださ<br>い。これには、バージョン 6.4.0.10 以降のパッチ、バージョ<br>ン 6.6.3 以降のメンテナンスリリース、およびバージョン 6.7.0<br>以降が含まれます。この機能は、サポートされていないバー<br>ジョンからサポートされているバージョンへのアップグレー<br>ドではサポートされていません。 |

#### 表 12:バージョン 6.4.0の機能

| 機能                             | 説明                                                                                                    |
|--------------------------------|----------------------------------------------------------------------------------------------------|
| アップグレードがスケジュー<br>ルされたタスクを延期する。 | Management Center のアップグレードプロセスによって、スケ<br>ジュールされたタスクが延期されるようになりました。アッ<br>プグレード中に開始するようにスケジュールされたタスクは、<br>アップグレード後の再起動の5分後に開始されます。                                                                                         |
|                                | (注) アップグレードを開始する前に、実行中のタスクが<br>完了していることを確認する必要があります。アッ<br>プグレードの開始時に実行中のタスクは停止し、失<br>敗したタスクとなり、再開できません。                                                                                                    |
|                                | この機能は、サポートされているバージョンからのすべての<br>アップグレードでサポートされていることに注意してくださ<br>い。これには、バージョン 6.4.0.10 以降のパッチ、バージョ<br>ン 6.6.3 以降のメンテナンスリリース、およびバージョン 6.7.0<br>以降が含まれます。この機能は、サポートされていないバー<br>ジョンからサポートされているバージョンへのアップグレー<br>ドではサポートされていません。 |

| 表 <i>13 :</i> バージ | ョン | 6.2.3 | の機能 |
|-------------------|----|-------|-----|
|-------------------|----|-------|-----|

| 機能                                                   | 説明                                                                                                    |
|------------------------------------------------------|----------------------------------------------------------------------------------------------------|
| アップグレードの前に、アッ<br>プグレードパッケージを管理<br>対象デバイスにコピーしま<br>す。 | 実際のアップグレードを実行する前に、Management Center から管理対象デバイスにアップグレードパッケージをコピー(またはプッシュ)できるようになりました。帯域幅の使用量が少ない時間帯やアップグレードのメンテナンス期間外でプッシュできるため、この機能は便利です。 |
|                                                      | 高可用性デバイス、クラスタデバイス、またはスタック構成<br>デバイスにプッシュすると、アップグレードパッケージは最<br>初にアクティブ/コントロール/プライマリに送信され、次にス<br>タンバイ/データ/セカンダリに送信されます。                     |
|                                                      | 新規/変更された画面:[システム(System)]>[更新<br>(Updates)]                                                                                               |

# 支援が必要な場合

#### オンラインリソース

シスコは、ドキュメント、ソフトウェア、ツールのダウンロードのほか、バグを照会したり、 サービスリクエストをオープンしたりするための次のオンラインリソースを提供しています。 これらのリソースは、Cisco ソフトウェアをインストールして設定したり、技術的問題を解決 したりするために使用してください。

- ・マニュアル: http://www.cisco.com/go/threatdefense-72-docs
- ・シスコサポートおよびダウンロードサイト: https://www.cisco.com/c/en/us/support/index.html
- Cisco Bug Search Tool : https://tools.cisco.com/bugsearch/
- ・シスコ通知サービス: https://www.cisco.com/cisco/support/notifications.html

シスコ サポートおよびダウンロード サイトの大部分のツールにアクセスする際は、Cisco.com のユーザー ID およびパスワードが必要です。

#### シスコへのお問い合わせ

上記のオンラインリソースを使用して問題を解決できない場合は、Cisco TAC にお問い合わせ ください。

- Cisco TAC の電子メール アドレス: tac@cisco.com
- Cisco TAC の電話番号(北米): 1.408.526.7209 または 1.800.553.2447
- ・Cisco TAC の連絡先(世界全域): Cisco Worldwide Support の連絡先

支援が必要な場合

翻訳について

このドキュメントは、米国シスコ発行ドキュメントの参考和訳です。リンク情報につきましては 、日本語版掲載時点で、英語版にアップデートがあり、リンク先のページが移動/変更されている 場合がありますことをご了承ください。あくまでも参考和訳となりますので、正式な内容につい ては米国サイトのドキュメントを参照ください。